## HOW TO VIEW BID RESULTS AND BID DOCUMENTS

Login to HePS with your vendor login. •

01

B2020000018-

01

Award

Awaiting

Award

2020

Wed Feb 12

2020

Tuo May 12

click "Agency Opportunities" and "Abstracts" •

| MAIN        | AGENCY OPPORTUNITIES |            | SOLICITATION MANAGER |           | AWARDS      | AWARDS MANAGER |            | NAGER        | PROFILES MANAGER |        | MISCELLANEOUS |      |        |
|-------------|----------------------|------------|----------------------|-----------|-------------|----------------|------------|--------------|------------------|--------|---------------|------|--------|
| Request for | r> 0                 | Quotations | Bids                 | Proposals | Information | Abstracts      | Additional | Bid Postings | Past Res         | oonses | Contact Us    | Help | Logout |

click "Awaiting Award," "Bids," and "Honolulu Board of Water Supply." •

|                  | Abstract Status: Awaiting Award | Solicitation Type: Bids • Optional Specific RFx Nbr: |
|------------------|---------------------------------|------------------------------------------------------|
| View<br>RFQ List | Agency                          | Agency on-line days of history                       |
| $\bigcirc$       | Department of Education         | 730 Max Value: 730                                   |
| $\bigcirc$       | University of Hawaii            | 730 Max Value: 730                                   |
| •                | Honolulu Board of Water Supply  | 730 Max Value: 730                                   |
|                  |                                 |                                                      |

click the "view abstract" button on the solicitation that you wish to see the bid documents • for and scroll down through the solicitation.

|                                                                                                    |                                                                                         |                           | •             |            |                        |                  |                               |                                    |                |            |               |        |  |
|----------------------------------------------------------------------------------------------------|-----------------------------------------------------------------------------------------|---------------------------|---------------|------------|------------------------|------------------|-------------------------------|------------------------------------|----------------|------------|---------------|--------|--|
|                                                                                                    | her.                                                                                    | MAIN AGENCY OPPORTUNITIES |               | ITIES SOL  | SOLICITATION MANAGER A |                  | AWARDS MANAGER PARTNERS MANAG |                                    | GER PROFILES N | ANAGER     | MISCELLANEOUS |        |  |
|                                                                                                    | 22                                                                                      | Request for >             | Quotations I  | Bids Propo | sals                   | Information Abst | racts Add                     | itional Bid Postings               | Past Responses | Contact Us | Help          | Logout |  |
|                                                                                                    | Honolulu Board of Water Supply A0000000042<br>630 S Beretania St.<br>Honolulu HI, 96843 |                           |               |            |                        |                  |                               |                                    |                |            |               |        |  |
| Listing of "Electronic " Request for Bid Documents Awaiting Award as of: Mon Dec 16 17:08:38 GMT-0800 (PST) 20 |                                                                                         |                           |               |            |                        |                  |                               |                                    |                |            |               |        |  |
|                                                                                                    |                                                                                         |                           |               |            |                        |                  |                               | Print Bac                          | k              |            |               |        |  |
| View<br>ostract                                                                                                | Solicitation<br>Nbr                                                                     | Status /<br>View Aware    | Delivery Date | Responses  | Line<br>Items          | Close Date       | Commodity                     | Short Description                  |                |            |               |        |  |
| ●.                                                                                                    | B2020000035-                                                                            | Awaiting                  | Wed Jan 01    | 1          | 1                      | Wed Nov 20 2019  | 92833                         | FURNISHING AND DELIVERY OF VEHICLE |                |            |               |        |  |

15:30:00

Thu Nov 14 2019

15:30:00

Thu Nov 14 2010

34060

WET-BARREL FIRE HYDRANTS

Bid documents will be available within 1-2 business days after the bid closing date.

2

2